## **How to Create Unique Academic Bank of Credit ( ABC) ID a Demo** (Applicable for University Student Registered from Y21 under CBCS System)

First click on link <u>https://accounts.digilocker.gov.in/signup/smart\_v2</u> (Applicable only if you do not having Digilocker ID)

You find the following web page Information input the desired information as instructed below web page (When you fill the form you need your AADHAR card copy and Mobile for OTP)

| ABC   Academic Bank of Credits × G google translate english to hind × O DigiLocker NAD ×                                                                                                    | DigiLocker ×                 | +     |                      | i x |
|----------------------------------------------------------------------------------------------------|------------------------------|-------|----------------------|-----|
| $\label{eq:constraint} \leftarrow \  \  \rightarrow \  \  C \qquad \qquad \qquad \qquad \qquad \qquad \qquad \qquad \qquad \qquad \qquad \qquad \qquad \qquad \qquad \qquad$                                                                                                    |                              | 80% 🖒 | $\odot$              | =   |
| End District         Creating account is fa         Full Name* (as per Aadhaar)         Date       Month         Date       Month         O       Male       Fernale         O       Mole Number*         Set 6 digit security PIN*         Email ID         Aadhaar Number         Diglocher user Adhaare verij dembij<br>enteite aatherdit documer verij dembij<br>enteite aatherdit documer verij dembij<br>enteite aatherdit documer verij dembij<br>enteite aatherdit documer verij dembij<br>enteite aatherdit documer verij dembij<br>enteite aatherdit documer to Diglocher se         Kubmit         Aready have an acco | Interest and Physecy Policy. |       |                      | ~   |
| 🚱 🖉 🗿 🤤 📿 🗒                                                                                                    |                              |       | - ♦> 🔛 2:06<br>02-Ju | PM  |

Then Click on <u>https://www.abc.gov.in</u>

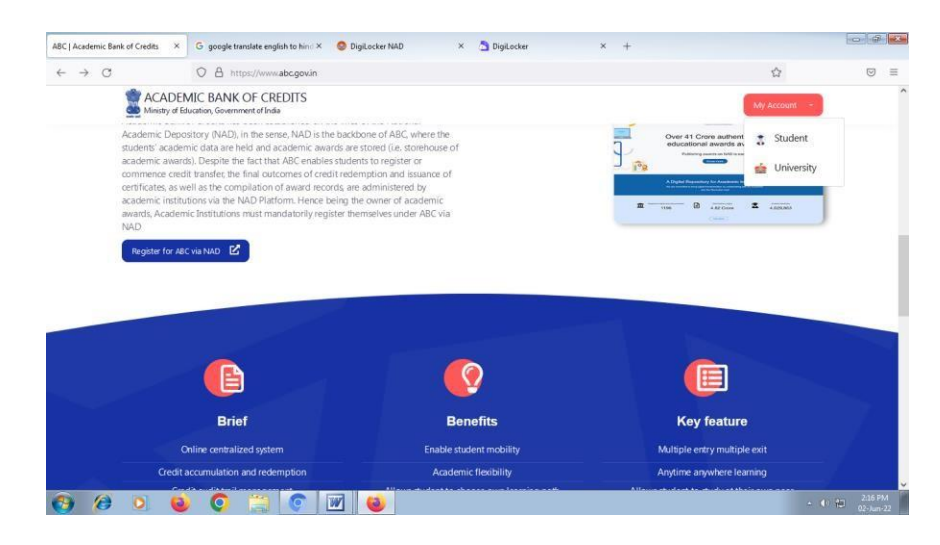

Then click on blue button **Register for ABC via NAD** You received 12 Digit ABC ID

## How to Log in ABC Student Portal

Click on the link <u>https://www.abc.gov.in/</u> Then click on **My Account** button then **select Student option** 

You find the following web page Information

Here you find three options (as shown below web pages information) to login ABC account

1. UserName 2. Mobile 3. Others (through AADHAR, PAN Card, Driving License)

Input the desired information as instructed below log in web page

## 1. Sign in through User Name Web Page

| -                          |                                                                                                    |                            |
|----------------------------|----------------------------------------------------------------------------------------------------|----------------------------|
| Sign In ×                  | +                                                                                                    |                            |
| $\leftarrow \rightarrow c$ | 🔘 🖞 https://digilocker.meripehchaan.gov.in/signin/oauth_partner/%252Foauth2%252F1%252Fconsent%253Fresponse_type%253Dcode%2526 🖒 | $\boxtimes$ =              |
|                            |                                                                                                    | ^                          |
|                            | Sign In to your account via DigiLocker                                                                                          |                            |
|                            | Username Mobile Others                                                                                                    |                            |
|                            | PIN*                                                                                                    |                            |
|                            | Forgot security PIN? I consent to MeriPehchaan terms of use.                                                                    |                            |
|                            | Sign In                                                                                                    |                            |
|                            | New user? Sign up for Meri Pehdhaan                                                                                             |                            |
|                            | Continue with                                                                                                    |                            |
|                            | रैसम्ब<br>e-Promaan जन2aridhay                                                                                                  |                            |
| 🚱 🙆 🖸 🧯                    |                                                                                                    | ▲ (I) 😭 12:25 PM 23-Jun-22 |

2. Sign in through Mobile Web Page

| Sign In ×                  | +                                                                                                    |                                |
|----------------------------|----------------------------------------------------------------------------------------------------|--------------------------------|
| $\leftarrow \rightarrow C$ | 🛇 🗴 https://digilocker.meripehchaan.gov.in/signin/oauth_partner/%252Foauth2%252F1%252Fconsent%253Fresponse_type%253Dcode%2526: 😭 | ⊚ ≡                            |
|                            | Pehchaan                                                                                                    | ^                              |
|                            | Sign In to your account via DigiLocker Username Mobile Others Mobile* PIN*                                                       |                                |
|                            | Forgot security PIN? I consent to MeriPehchaan terms of use. Sign In                                                             |                                |
|                            | New user? Sgn up for Med Pehduan<br>OR-<br>Continue with<br>हिंद्रावा Zutic kay                                                  |                                |
| 🚱 🌔 🖸 🧯                    | o 🖀 o 🐨 🕹 💆                                                                                                    | - (↓)) ₩ 12:26 PM<br>23-Jun-22 |

3. Sign in through Other (through AADHAR, PAN Card, Driving License) Web Page

| Sign In ×                       | +                                                                                                    | - 6 🔀                 |
|---------------------------------|----------------------------------------------------------------------------------------------------|-----------------------|
| $\leftrightarrow \rightarrow c$ | O 🛔 https://digilocker.meripehchaan.gov.in/signin/oauth_partner/%252Foauth2%252F1%252Fconsent%253Fresponse_type%253Dcode%2526င 🛱 | ⊠ ≡                   |
|                                 | Pehchaan                                                                                                    | ^                     |
|                                 | Sign In to your account via DigiLocker                                                                                           |                       |
|                                 | Username Mobile Others                                                                                                    |                       |
|                                 | Select ID 🗸                                                                                                    |                       |
|                                 | Enter ID / Number*                                                                                                    |                       |
|                                 | PIN*                                                                                                    |                       |
|                                 | Forgot security PIN?                                                                                                    |                       |
|                                 | Sign In                                                                                                    |                       |
|                                 | New user? Sign up for Meri Pehchaan                                                                                              |                       |
|                                 | OR Continue with                                                                                                    | v                     |
| 🚱 🤌 🖸 🧕                         | • • 🕀                                                                                                    | 12:27 PM<br>23-Jun-22 |

After login your account find below window (Here you also find your ABC ID).

| ABC   Academic Bank of Credits × +                                                            |                                                                                                    |           |
|-----------------------------------------------------------------------------------------------|----------------------------------------------------------------------------------------------------|-----------|
| $\leftarrow$ $\rightarrow$ C O A https://abc.digilocker.gov.in/nabc/studentdashboard          | ☆                                                                                                    | $\odot$ = |
| ACADEMIC BANK OF CREDITS<br>Ministry of Education, Government of India                        | ( Logout                                                                                                    |           |
| Hello<br>Arvind Kumar Mishra !<br>O Total Academic Credits                                    | ACADEMIC BANK OF CREDITS<br>AC ID<br>648-746-301-991<br>Arvind Kumar Mishra<br>W use base information to hysike Digladear account to density<br>you and allow access to AC (settorm |           |
| No credits added yet<br>Plesse provide your ABC D to Academic Institutes to reflect your Cred | iits here.                                                                                                    |           |
|                                                                                               |                                                                                                    |           |